# Руководство пользователя по установке программного комплекса «Оператор электронной торговли»

Для использования WireGuard необходимо ПК, требования минимальны, так как это легковесный и производительный VPN-протокол. Вот основные требования:

Минимальные системные требования:

- 1. Операционная система: Windows 7, 8, 8.1, 10 или 11 (32-bit и 64-bit).
- 2. Процессор: Любой современный x86 или x64 процессор (поддерживаются и ARM-процессоры для специфичных устройств).
- 3. Оперативная память: Минимум 512 МБ (рекомендуется 1 ГБ и выше для стабильной работы при высоких нагрузках).
- 4. Свободное место на диске: Всего около 20-30 МБ для самого приложения и конфигураций.
- 5. Сетевое подключение: Требуется активное интернет-соединение для работы VPN.

WireGuard оптимизирован для работы на различных платформах и не требует мощного оборудования.

#### 1. Загрузка приложения

Убедитесь, что на вашем сервере или в облачной инфраструктуре установлены следующие компоненты:

- Kubernetes (k8s) версии 1.18 или выше.
- Арасhe Kafka версии 2.8.0 или выше.
- PostgreSQL версии 13.0 или выше.
- MongoDB версии 4.4 или выше.

Установите Helm для управления чартами Kubernetes: curl https://raw.githubusercontent.com/helm/helm/master/scripts/get-helm-3 | bash

Загрузите необходимые Docker образы для каждого микросервиса из репозитория:

docker pull yourregistry/your-microservice:latest

#### Минимальные требования:

- 3 сервера с характеристиками:
  - 40 ГБ оперативной памяти на каждую ноду.
  - 4 ядра ЦПУ на каждую ноду.

- Рекомендуемое дисковое пространство: 500 ГБ для каждой ноды (в зависимости от объема данных и нагрузки).
- Операционная система: Linux
- Docker

# 2. Запуск приложения

Запуск PostgreSQL и MongoDB: Pазверните PostgreSQL и MongoDB через Helm чарт: helm repo add bitnami https://charts.bitnami.com/bitnami helm install my-postgres bitnami/postgresql helm install my-mongodb bitnami/mongodb

Настройка Kafka: Запустите Kafka с помощью Helm: helm repo add bitnami https://charts.bitnami.com/bitnami helm install my-kafka bitnami/kafka

Запуск микросервисов: Разверните каждый микросервис в Kubernetes: kubectl apply -f your-microservice-deployment.yaml

Настройка сетевых взаимодействий и секретов: Создайте ConfigMap и Secret для хранения переменных окружения и конфиденциальных данных: kubectl apply -f your-configmap.yaml kubectl apply -f your-secret.yaml

После выполнения указанных выше шагов, вам необходимо обратиться в тех.поддержку и мы вам установим актуальную версию конфигурации (дистрибутива), которая разворачивает всю необходимую инфраструктуру автоматически.

Процесс выглядит следующим образом: вы получите дистрибутив, который включает в себя всё необходимое для развёртывания микросервисной архитектуры. Этот дистрибутив упакован в виде конфигураций для Kubernetes. Вам нужно будет лишь выполнить команду *kubectl apply -f*. и система сама позаботится о развертывании всех компонентов.

## 3. Выполнение приложения

После подключения маркетплейсов и партнеров, которые обслуживают процесс доставки, будет проходить процесс обмена и управления информацией через дашборд: (панель управления)

## 4. Остановка приложения

Остановите микросервисы: kubectl delete -f your-microservice-deployment.yaml

Oстановите Kafka, PostgreSQL, и MongoDB: helm uninstall my-kafka helm uninstall my-postgres helm uninstall my-mongodb

## 5. Удаление приложения

Удалите все связанные ресурсы в Kubernetes: kubectl delete namespace your-app-namespace

Очистите данные из базы данных (при необходимости): kubectl exec -it my-postgres-pod – psql -U postgres -c "DROP DATABASE your\_database;" kubectl exec -it my-mongodb-pod – mongo –eval "db.dropDatabase();"

### 6. Решение типовых проблем

Проблемы с подключением к Kafka:

Убедитесь, что Kafka запущена и доступна: kubectl get pods | grep kafka Проверьте сетевые настройки и переменные окружения микросервисов, которые используют Kafka.

He удается подключиться к PostgreSQL: Проверьте запущен ли PostgreSQL и доступны ли креденшлы: kubectl get pods | grep postgres kubectl exec -it my-postgres-pod – psql -U postgres -c "\l"

MongoDB отказывается принимать соединения: Убедитесь, что база данных запущена и правильно настроены переменные окружения: kubectl logs my-mongodb-pod

Проблемы с балансировщиком Kubernetes: Проверьте статус сервисов и их доступность: kubectl get services

#### 7. Способы обращения в техподдержку

График работы техподдержки: Понедельник - Пятница, с 9:00 до 18:00 (по мск).

Способы связи: Электронная почта: <u>support@unifintech.ru</u> Контактные данные: Чугринов Станислав: <u>grin@unitrade.su</u>.

Дурнов Кирилл durnov@unitrade.su

Это руководство должно помочь вам правильно развернуть и управлять программным комплексом «Оператор электронной торговли».